## E- potvrde (potvrde s elektroničkim pečatom)

Od 17. lipnja 2021. na Sveučilištu u Zadru izdaju se e-potvrde o statusu studenta.

Studenti ne trebaju više zatražiti potvrde i prijepise ocjena putem e-maila niti dolaziti fizički u Referadu/Tajništvo, već u bilo koje vrijeme predaju zahtjev za izdavanjem e-potvrda putem Studomata.

Potvrde se izdaju bez svrhe, što znači da se mogu višestruko koristiti.

E- potvrde se dostavljaju studentima na službeni e-mail (<u>unizd e-mail</u>).

Apsolventima koji su imali studentska prava do 28.02.2021. kao i studentima koji nisu upisani u tekuću ak. god. nije omogućeno izdavanje e-potvrda. Kao i do sada, oni mogu zatražiti potvrde putem e-maila u Referadi/Tajništvu.

## Proces izdavanja e-potvrda:

• Student predaje zahtjev za izdavanjem e-potvrda na Studomatu:

| <b>0</b>                                                                        | Zahtjev za<br>izdavanje potvrda<br>biti poslana na vaš | izdavanje<br>s elektroničkim p<br>u službenu adret | em potvrda s elektr<br>ečatom je omogućeno na način da<br>su elektroničke pošte ime.prezimeģ | oničkim pečaton<br>korištenjem ove opcije pošal<br>gdomena.hr. | n<br>jete zahtjev za izdavanjem takve potvrđe, a ona će vam<br>Generirano: 13.11.2020. 112 |
|---------------------------------------------------------------------------------|--------------------------------------------------------|----------------------------------------------------|----------------------------------------------------------------------------------------------|----------------------------------------------------------------|--------------------------------------------------------------------------------------------|
|                                                                                 | Ak.<br>godina                                          | Nastavna<br>godina                                 | Studij                                                                                       |                                                                |                                                                                            |
| PODACI O STUDIRANJU                                                             | 2015./2016.                                            | 1                                                  | Profil: Telekomunikacije i<br>informatika                                                    | Odaberi studij                                                 |                                                                                            |
| <ul> <li>POTVRDE</li> <li>E-zapis o statusu studenta<br/>(e-Gradani)</li> </ul> | 2014./2015.                                            | 1                                                  | Studij: Elektrotehnika i<br>Informacijska tehnologija i<br>Računarstvo                       | Odaberi studij                                                 |                                                                                            |
| Zahtjev za izdavanjem<br>potvrda s elektroničkim<br>pečatom                     |                                                        |                                                    |                                                                                              |                                                                |                                                                                            |

- Modul generira e-potvrdu i zapisuje ju u sustav
- Sustav šalje e-potvrdu na službeni e-mail studenta na ustanovi
- Student se prijavljuje/ logira na unizd mail sa AAI elektroničkim identitetom (ista šifra kao i za Studomat). Poveznica za studentski e-mail nalazi se na naslovnoj stranici Sveučilišta u Zadru: Korisne poveznice – Webmail za studente.

Ako student nema potrebnu e-mail adresu, prikazuje mu se obavijest o tome:

| Ka | ako biste mogli poslati zahtjev za izdavanjem potvrde s elektroničkim pečatom morate imati evidentiranu službenu<br>dresu elektroničke pošte. Za evidenciju iste molimo obratite se studentskoj službi na vašem visokom učilištu. |
|----|----------------------------------------------------------------------------------------------------|

Postoje četiri vrste potvrde:

- Potvrda o upisu (elektronički pečat) na hrvatskom jeziku
- Potvrda o upisu s prijepisom ocjena (elektronički pečat) na hrvatskom jeziku
- Potvrda o upisu za internacionalnu uporabu (elektronički pečat) na engleskom jeziku
- Potvrda o upisu s prijepisom ocjena za internacionalnu uporabu (elektronički pečat) na engleskom jeziku

Odabirom jezika (ili vrste potvrde ako ima samo jedan jezik) prikazuje se ekran za pristanak s detaljima zahtjeva koji će se poslati. Prikazuje se vrsta i jezik potvrde, akademska godina za koju se potvrda izdaje te službena email adresa na koju će biti poslana potvrda i rok za primitak:

| Poslati će se zahtje<br>(elektronički peča   | v za izdavanjem potvrde s elektroničkim pečatom naziva <b>Potvrda o upisu</b><br>t) na hrvatskom jeziku, za akademsku godinu 2014./2015. |
|----------------------------------------------|----------------------------------------------------------------------------------------------------|
| Potvrda će biti posl                         | ana na adresu elektroničke pošte ime.prezime@domena.hr.                                                                                  |
| Obratite se student<br>potvrda nije stigla r | skoj službi na vašem visokom učilištu ako 60 minuta nakon slanja zahtjeva<br>Ia adresu elektroničke pošte.                               |
| Pošalij zahtjev                              | Odustani                                                                                                    |

Ako je student već zatražio izdavanje te vrste potvrde, a obrada je još u tijeku, studentu će se prikazati obavijest o tome:

| Početna                                               |   |
|-------------------------------------------------------|---|
|                                                       | _ |
| Več postoji postavljen zahtjev za izdavanjem potvrdel |   |
|                                                       |   |
|                                                       |   |

Kada je evidencija zahtjeva uspješno prošla, prikazuje se obavijest o tome i student se preusmjerava na početnu stranicu:

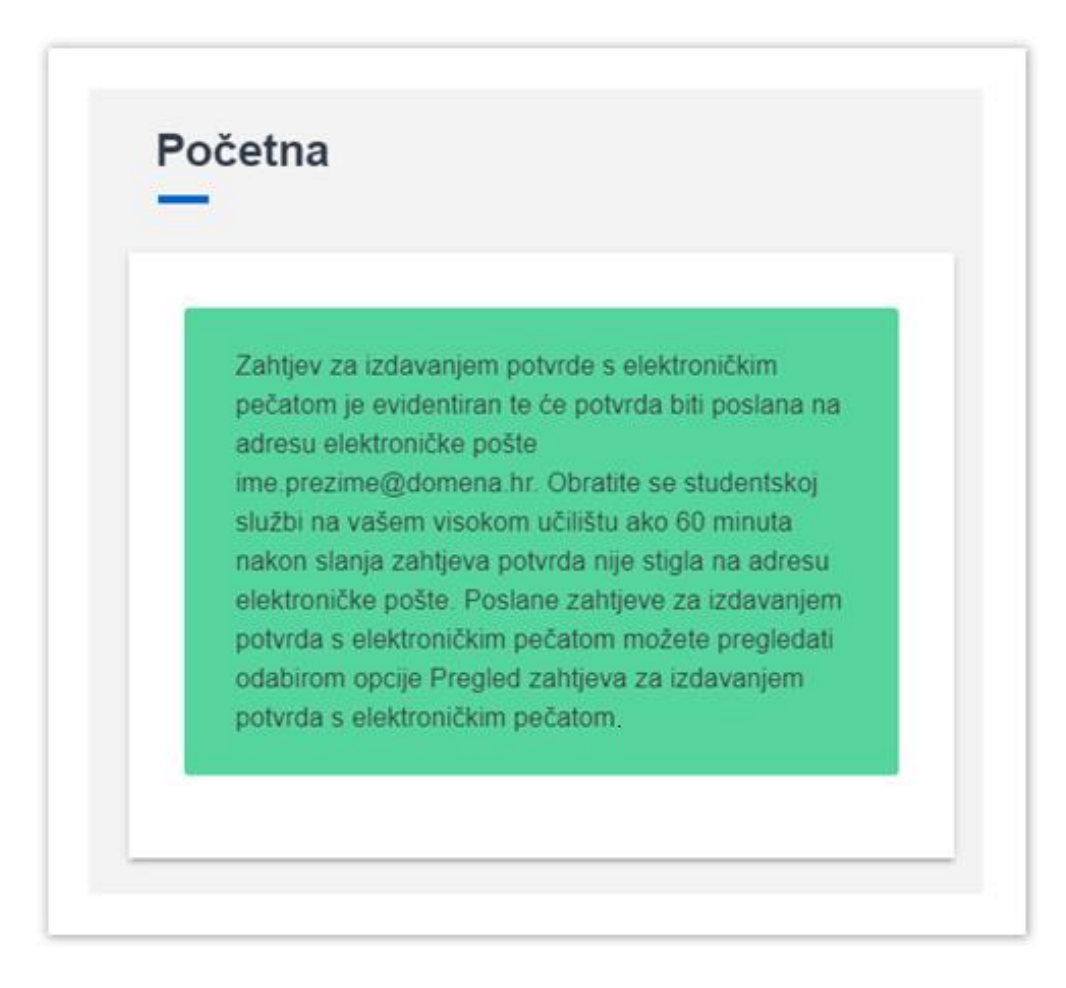